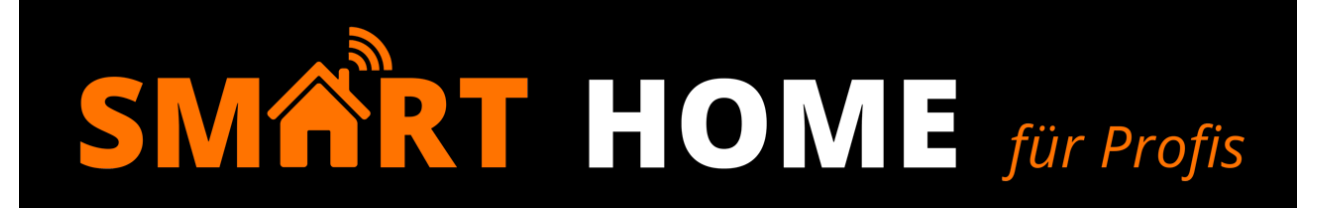

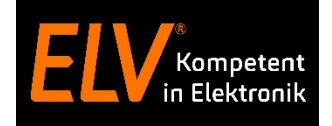

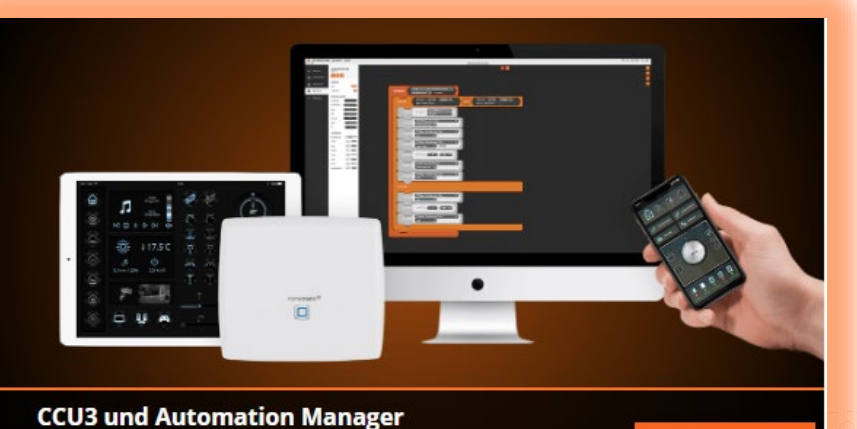

CCU3 und Automation Manager Fr. 13.11.2020, 17:00 Uhr

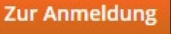

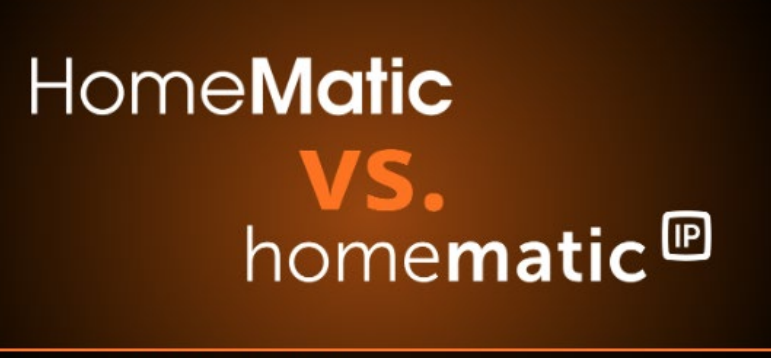

Homematic vs. Homematic IP Mi. 18.11.2020, 17:00 Uhr

Zur Anmeldung

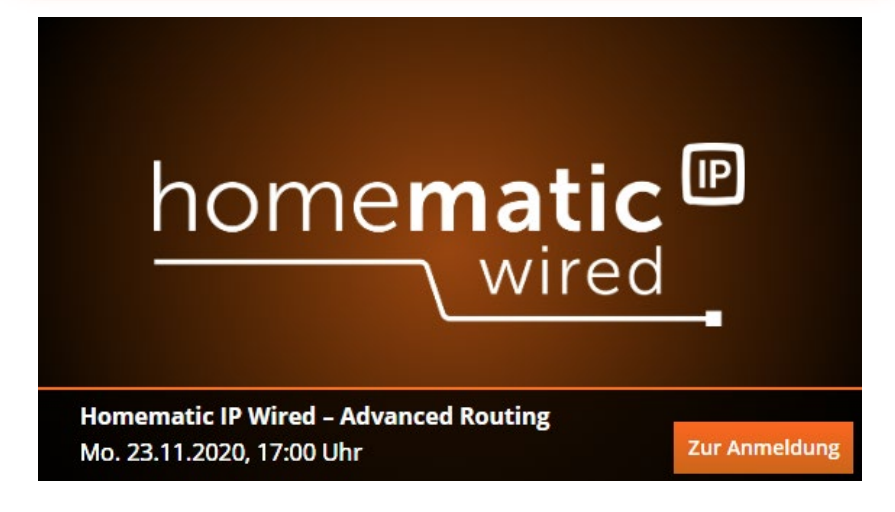

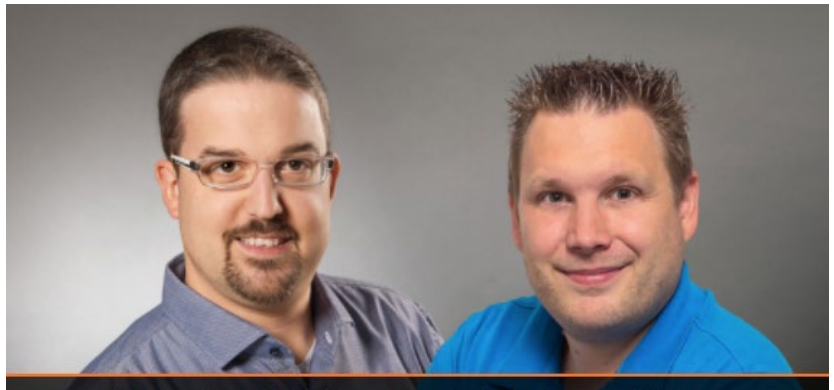

Torsten Boekhoff, Teamleiter Technical Support Center und Holger Arends, Experte von Homematic IP

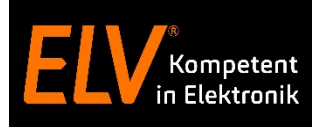

- Kennenlernen der Kommunikation in
  - Direktverknüpfungen
  - Zentralenprogrammen
  - Mediola "Tasks"
- Umsetzung eines einfachen Use-Case durch
  - Direktverknüpfungen
  - Zentralenprogrammen
  - Mediola "Tasks"

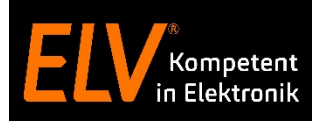

# Programmierlogiken –

Direktverknüpfung

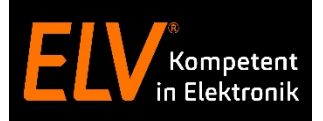

# Direktverknüpfungen mit CCU3

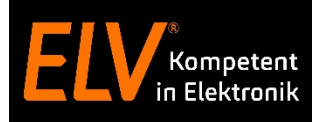

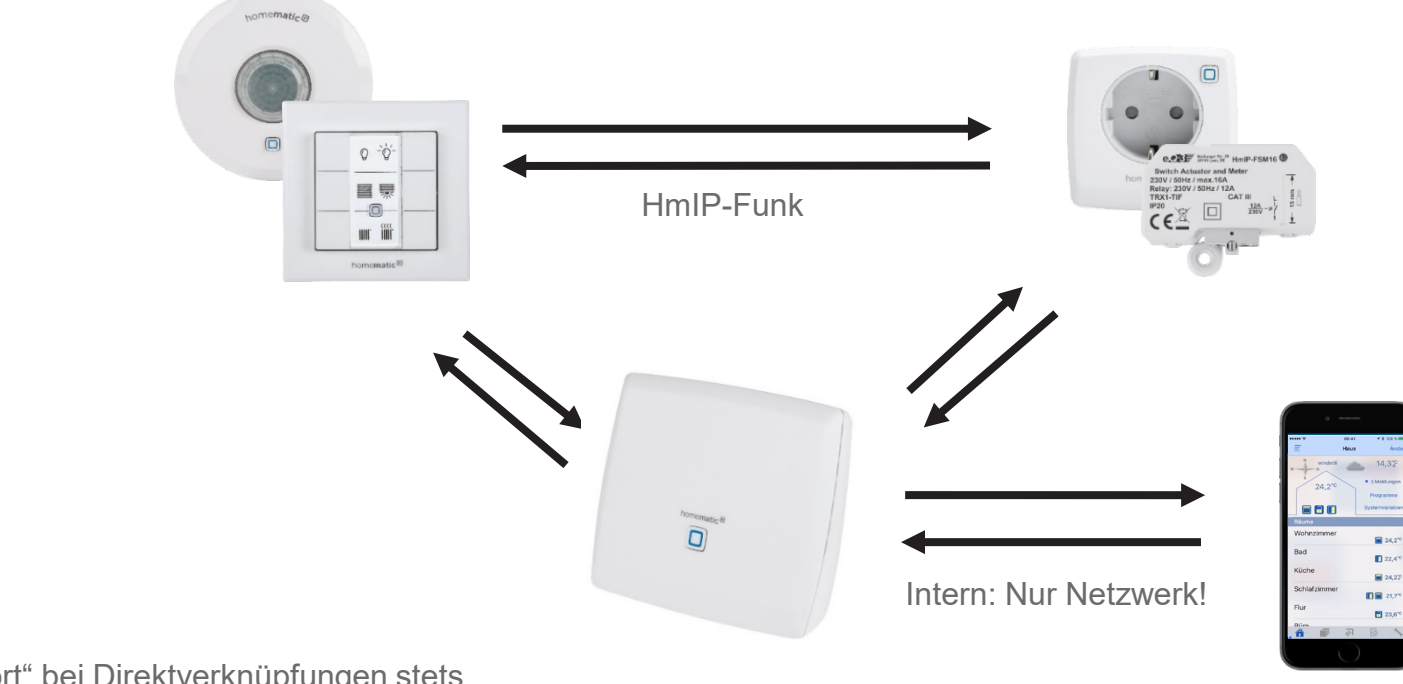

CCU3 "hört" bei <u>Direktverknüpfungen</u> stets mit, ist aber nicht zwingend erforderlich

Wichtig:

| chen Funktionsbausteine (und/oder)          |
|---------------------------------------------|
| ingigkeiten von Zeiträumen und/oder Geräten |
| i                                           |

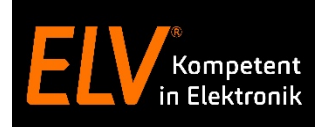

**Direktverknüpfungen** sowie **Zentralenverknüpfungen** können sofort nach der Inbetriebnahme der CCU erstellt werden und bedürfen keiner weiteren Einrichtung.

| Home <b>Matic</b> Admin                   | •                     | Alarmmeldungen (0)           | Abmelden                 |
|-------------------------------------------|-----------------------|------------------------------|--------------------------|
| home <b>matic</b> <sup>®</sup> Startseite |                       | Servicemeldungen (0)         |                          |
| Startseite Status und Bedienung           | Programme und Verkr   | nüpfungen Einstellung        | en Geräte anlernen Hilfe |
| Keine Favoriten vo                        | Direkte Verknüpfunger | n                            |                          |
| Reine Favoriteit för                      | Programme & Zentrale  | enverknüpfung                | 19:24<br>12.11.2020      |
|                                           |                       | Sonnenaufgang:               | 07:30                    |
|                                           |                       | Sonnenuntergang:<br>Aktuelle | 16:10                    |
|                                           |                       | Firmwareversion:             | 3.53.26                  |
|                                           |                       |                              |                          |
|                                           |                       |                              | 3%                       |
|                                           |                       | Duty Cycle CCU3:             |                          |
|                                           |                       |                              |                          |
|                                           |                       |                              |                          |
|                                           |                       |                              |                          |
|                                           |                       |                              |                          |
|                                           |                       |                              |                          |
|                                           |                       |                              |                          |
|                                           |                       |                              |                          |

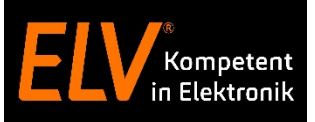

### **User Story**

Beim Öffnen der Hauseingangstür soll zur Orientierung die Flurbeleuchtung für eine festgelegte Zeit eingeschaltet werden.

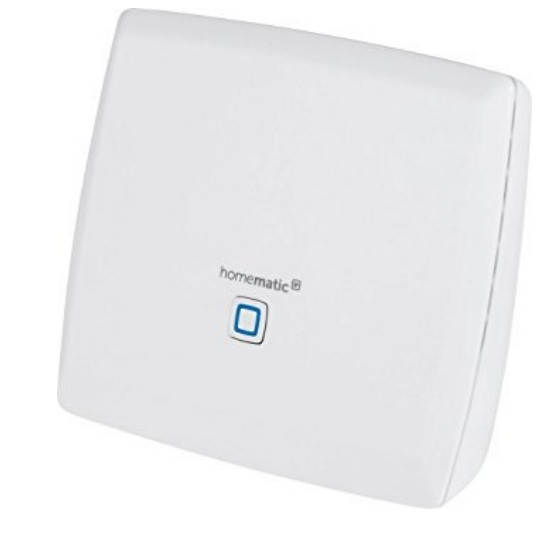

| Verwend | Verwendete Homematic IP Komponenten                      |          |  |  |  |
|---------|----------------------------------------------------------|----------|--|--|--|
| 35      | Smart Home Zentrale CCU3<br>HmIP-CCU3                    | 151965A0 |  |  |  |
|         | <b>Fenster- und Türkontakt –</b><br>optisch<br>HmIP-SWDO | 140733A0 |  |  |  |
|         | Schalt-Mess-Steckdose<br>HmIP-PSM                        | 140666A0 |  |  |  |

### Direktverknüpfung

a) Realisieren Sie eine automatische Eingangsbeleuchtung. Beim Öffnen der Tür soll die Flurbeleuchtung für 1 Minute eingeschaltet werden.

## Use-Case: Direktverknüpfung CCU3

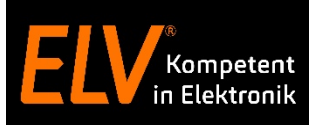

### Direktverknüpfung

a) Realisieren Sie eine automatische Eingangsbeleuchtung. Beim Öffnen der Tür soll die Flurbeleuchtung für 1 Minuten eingeschaltet werden.

|           | Sender                         |                |                               | Verknüpfur                                | ng                                                                                                    |                                                                                     |                   | Empfänger              |                          |
|-----------|--------------------------------|----------------|-------------------------------|-------------------------------------------|----------------------------------------------------------------------------------------------------|-------------------------------------------------------------------------------------|-------------------|------------------------|--------------------------|
| Name      | Seriennummer                   | Kanalparameter | Name                          | Beschreibung Aktion                       |                                                                                                    | Name                                                                                | Seriennummer      | Kanalparametei         |                          |
| Haustür   | 0000D7099A153B:1               | Bearbeiten     | Haustür mit Flurbeleuchtung:3 | Standardverknüpfung Schließerk <- Löschen |                                                                                                    | Flurbeleuchtung:3                                                                   | 0001D709A104FA:3  | Bearbeiten             |                          |
| Profileir | nstellung - Sender             |                |                               |                                           | Profileinstellung - Empfän<br>Änderungssignal         Beim Erkennen des Änder<br>eingeschaltet.         Änderungssignal beim         Ö         Einschaltverzögerung         Einschaltdauer         Ausschaltverzögerung | ger<br>ungssignals<br>Dffnen ‡<br>licht aktiv<br>Minute<br>licht aktiv<br>lauerhaft | wird der Schalter | für eine festgelegte Z | /eit                     |
| Profilv   | Als neue<br>vorlage speichern. |                |                               |                                           |                                                                                                    |                                                                                     |                   | Al<br>Profilvorla      | s neue<br>age speichern. |

### Merkmale:

Benötigen immer einen Sender und einen Empfänger! Können in <u>gewissen Grenzen "parametriert" und damit individualisiert</u> werden.

## Use-Case: Direktverknüpfung CCU3

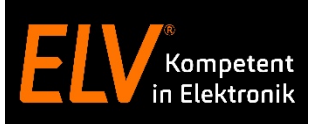

### Direktverknüpfung

- a) Realisieren Sie eine automatische Eingangsbeleuchtung. Beim Öffnen der Tür soll die Flurbeleuchtung für 1Minuten eingeschaltet werden.
- b) Das Licht soll nur eingeschaltet werden, wenn sich die Uhrzeit zwischen Sonnenunter- und Sonnenaufgang befindet.

|           | Sender                         |                |                               | Verknüpfun  | g                                                                                                    |                                                                 |                                                                                                    | Empfänger              |                          |
|-----------|--------------------------------|----------------|-------------------------------|-------------|----------------------------------------------------------------------------------------------------|-----------------------------------------------------------------|----------------------------------------------------------------------------------------------------|------------------------|--------------------------|
| Name      | Seriennummer                   | Kanalparameter | Name Beschreibung             |             | Aktion                                                                                                    | Name                                                            | Seriennummer                                                                                                    | Kanalparameter         |                          |
| Haustür   | 0000D7099A153B:1               | Bearbeiten     | Haustür mit Flurbeleuchtung:3 | Standardver | knüpfung Schließerk                                                                                                    | Löschen                                                         | Flur euchtung:3                                                                                                    | 0001D709A104FA:3       | Bearbeiten               |
| Profileir | ıstellung - Sender             | N              | jcht I                        |             | Profileinstellun, Emofär<br>Landerungerige<br>ein salt<br>Anderu, gnal beim (<br>Einschaltverzögerung<br>Ausschaltdauer (<br>Ausschaltdauer | Offnen ¢<br>Jicht aktiv<br>. Minute<br>Jicht aktiv<br>lauerhaft | <ul> <li>d aer Schalter</li> <li>÷</li> <li>÷</li> <li>÷</li> <li>÷</li> <li>÷</li> <li>÷</li> <li>÷</li> <li>÷</li> <li>÷</li> </ul> | für eine festgelegte Z | Zeit .                   |
| Profilv   | Als neue<br>vorlage speichern. |                |                               |             |                                                                                                    |                                                                 |                                                                                                    | Al<br>Profilvorla      | s neue<br>age speichern. |

# Direktverknüpfungen können keine logischen Abhängigkeiten zu anderen Geräten oder Zeitfunktionen beinhalten.

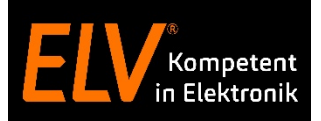

# Programmierlogiken –

# Zentralenverknüpfung

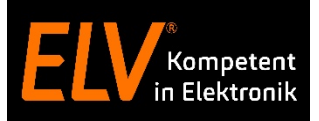

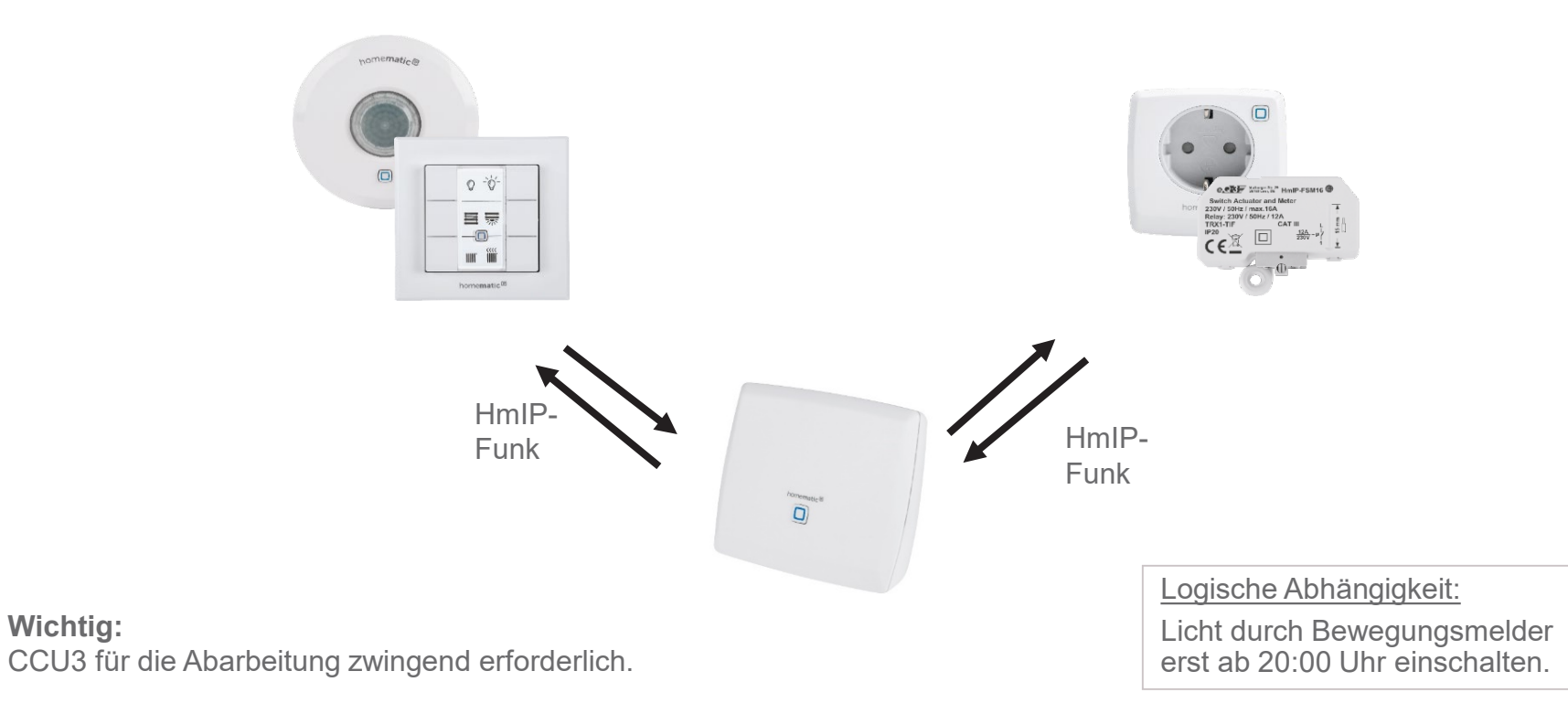

| Vorteile                                                                            | Nachteile                                         |
|-------------------------------------------------------------------------------------|---------------------------------------------------|
| Individuell, komplexe Erstellung von Szenarien                                      | CCU3 für die Kommunikation zwingend erforderlich. |
| Abhängigkeiten (Logische Funktionsbausteine) zu Geräten und/oder Zeiträumen möglich |                                                   |

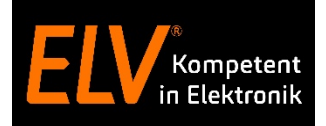

**Direktverknüpfungen** sowie **Zentralenverknüpfungen** können sofort nach der Inbetriebnahme der CCU erstellt werden und bedürfen keiner weiteren Einrichtung.

| Home <b>Matic</b> Admin         | Ala                     | rmmeldungen (0)              | Abmelden                 |
|---------------------------------|-------------------------|------------------------------|--------------------------|
| home <b>matic</b> ® Startseite  | Serv                    | icemeldungen (0)             |                          |
| Startseite Status und Bedienung | Programme und Verknüpf  | ungen Einstellunge           | en Geräte anlernen Hilfe |
| Keine Eavoriten vor             | Direkte Verknüpfungen   |                              |                          |
| Keine Tavonten vor              | Programme & Zentralenve | rknüpfung                    | 19:25<br>12 11 2020      |
|                                 |                         | Sonnenaufgang:               | 07:30                    |
|                                 |                         | Sonnenuntergang:             | 16:10                    |
|                                 |                         | Aktuelle<br>Firmwareversion: | 3.53.26                  |
|                                 |                         |                              |                          |
|                                 |                         |                              |                          |
|                                 |                         |                              | 3%                       |
|                                 |                         | Duty Cycle CCU3:             |                          |
|                                 |                         |                              |                          |
|                                 |                         |                              |                          |
|                                 |                         |                              |                          |
|                                 |                         |                              |                          |
|                                 |                         |                              |                          |
|                                 |                         |                              |                          |
|                                 |                         |                              |                          |

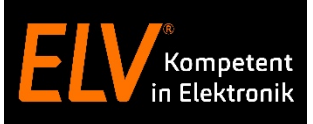

### **User Story**

Beim Öffnen der Hauseingangstür soll zur Orientierung die Flurbeleuchtung für eine festgelegte Zeit eingeschaltet werden.

Da eine Orientierung im Flur nur bei Dunkelheit nötig ist, soll die gewünschte Funktion nur im Zeitraum nachts ausgeführt werden.

| Verwendete Homematic IP Komponenten |                                                           |          |  |  |
|-------------------------------------|-----------------------------------------------------------|----------|--|--|
| T                                   | Smart Home Zentrale CCU3<br>HmIP-CCU3                     | 151965A0 |  |  |
| ٥                                   | <b>Fenster- und Türkontakt –<br/>optisch</b><br>HmIP-SWDO | 140733A0 |  |  |
|                                     | Schalt-Mess-Steckdose<br>HmIP-PSM                         | 140666A0 |  |  |

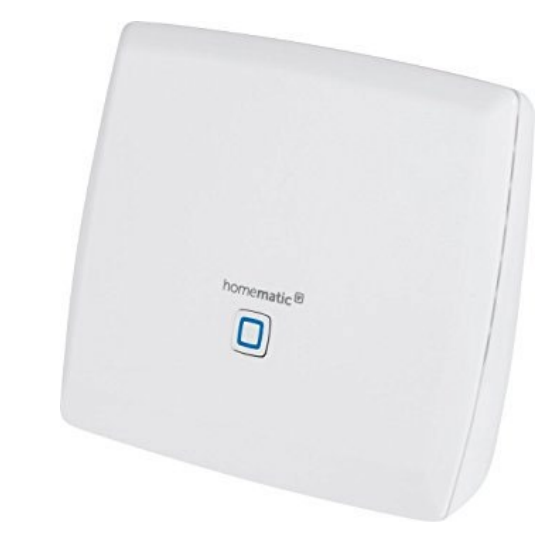

### Zentralenverknüpfung

- a) Realisieren Sie eine automatische Eingangsbeleuchtung. Beim Öffnen der Tür soll die Flurbeleuchtung für 1 Minute eingeschaltet werden.
- b) Das Licht soll nur eingeschaltet werden, wenn sich die Uhrzeit zwischen Sonnenunter- sowie Sonnenaufgang befindet.

## Use-Case: Zentralenverknüpfung CCU3

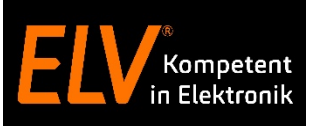

### Zentralenverknüpfung

a) Realisieren Sie eine automatische Eingangsbeleuchtung. Beim Öffnen der Tür soll die Flurbeleuchtung für 1 Minute eingeschaltet werden.

|                                                                                                    |                          |                                     |                          | HMIP-PSM - 0001D709A10                  | )4FA:3        |   |
|----------------------------------------------------------------------------------------------------|--------------------------|-------------------------------------|--------------------------|-----------------------------------------|---------------|---|
|                                                                                                    |                          |                                     |                          | Schaltzustand:<br>Einschaltdauer begrei | Ein 🗘         |   |
| Name                                                                                                    | Beschreibung             | Bedingung (Wenn)                    | Aktivität (Dan           | Zeitdauer:                              | 1 x Minute \$ |   |
|                                                                                                    |                          |                                     |                          | Abbrechen                               | ок            |   |
| Lichtautomatik                                                                                                    |                          |                                     |                          |                                         | systemintern  | 1 |
| Bedingung: Wenn                                                                                                    |                          |                                     |                          |                                         |               |   |
| Geräteauswahl                                                                                                    |                          |                                     |                          |                                         |               |   |
| ODER ÷                                                                                                    |                          |                                     |                          |                                         |               |   |
| Aktivität: Dann 🔽 Vor dem                                                                                          | Ausführen alle laufender | Verzögerungen für diese Aktivitäten | beender (z.B. Retriggerr | າ).                                     |               |   |
| Geräteauswahl 💠 Flurbeleuchtung:3 (sofort 🛟 Kanalaktion 🛟 S=true,OT=60 🍎 🧎 🕹                                       |                          |                                     |                          |                                         |               |   |
|                                                                                                    |                          |                                     |                          |                                         |               |   |
| Aktivität: Sonst 🗧 Vor dem Ausführen alle laufenden Verzögerungen für diese Aktivitäten beenden (z.B. Retriggern). |                          |                                     |                          |                                         |               |   |
| 3                                                                                                    |                          |                                     |                          |                                         |               |   |

## Use-Case: Zentralenverknüpfung CCU3

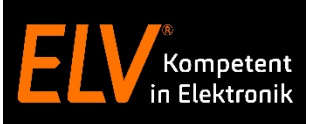

### Zentralenverknüpfung

- a) Realisieren Sie eine automatische Eingangsbeleuchtung. Beim Öffnen der Tür soll die Flurbeleuchtung für 1 Minute eingeschaltet werden.
- b) Das Licht soll nur eingeschaltet werden, wenn sich die Uhrzeit zwischen Sonnenunter- und Sonnenaufgang befindet.

| Name                                                                                                    | Beschreibung | Bedingung (Wenn) | Aktivität (Dann, Sonst) | Aktion        |  |
|----------------------------------------------------------------------------------------------------|--------------|------------------|-------------------------|---------------|--|
| Lichtautomatik                                                                                                    |              |                  |                         | ⊓systemintern |  |
| Bedingung: Wenn<br>Geräteauswahl + Haustür bei offen + bei Änderung auslösen + *<br>UND<br>Zeitsteuerung + Täglich nachts beginnend am 11.11.2020 zu Zeitpunkten auslösen + *<br>ODER +                            |              |                  |                         |               |  |
| Aktivität: Dann <sub>♥</sub> Vor dem Ausführen alle laufenden Verzögerungen für diese Aktivitäten beenden (z.B. Retriggern).<br>Geräteauswahl +) Flurbeleuchtung:3 (sofort +) Kanalaktion +) S=true,OT=60 U &<br>↔ |              |                  |                         |               |  |
| Aktivität: Sonst + Vor dem Ausführen alle laufenden Verzögerungen für diese Aktivitäten beenden (z.B. Retriggern).                                                                                                 |              |                  |                         |               |  |

### Use-Case: Zentralenverknüpfung CCU3

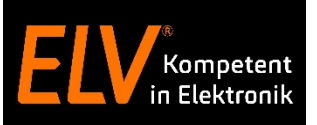

### Zentralenverknüpfung

- a) Realisieren Sie eine automatische Eingangsbeleuchtung. Beim Öffnen der Tür soll die Flurbeleuchtung für 1 Minute eingeschaltet werden.
- b) Das Licht soll nur eingeschaltet werden, wenn sich die Uhrzeit zwischen Sonnenunter- und Sonnenaufgang befindet.
- c) Zusätzlich soll mein Lieblingssender (Sonos/Bose) beim Öffnen der Haustür starten und die Philips Hue Beleuchtung eingeschaltet werden.

| Name                                                                                                    | Beschreibung                                                                                  | Bedingung (Wenn)                                                                                                    | Aktivität (Dann, Sonst)            | Aktion        |
|----------------------------------------------------------------------------------------------------|-----------------------------------------------------------------------------------------------|----------------------------------------------------------------------------------------------------|------------------------------------|---------------|
| Lichtautomatik                                                                                                    |                                                                                               |                                                                                                    |                                    | ⊓systemintern |
| Bedingung: Wenn<br>Geräteauswahl ÷ Haus<br>UND<br>Zeitsteuerung ÷ Tägli<br>ODER ÷<br>Aktivität: Dann Vor dem<br>Geräteauswahl ÷ Flurbele<br>OAktivität: Sonst ÷ | tür bei offen + bei Ände<br>ch nachts beginnend am 1<br>Ausführe al. u no<br>uchtung:3 sofort | erung auslösen + *<br>11.11.2020 (zu Zeitpunkten auslös<br>erzogerungen für diese Aktivitäten<br>+ Kanalaktion + S=true,0<br>de laufenden Verzögerungen für diese A | beenden (z.B. Retriggern).<br>T=60 |               |

### Zentralenverknüpfungen können nur in <u>sehr geringem Umfang "Fremdsysteme"</u>enthalten.

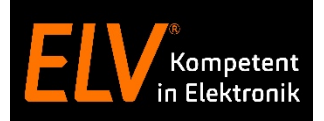

# Programmierlogiken –

# Mediola Task mit Automation Manager

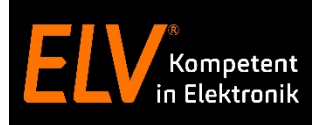

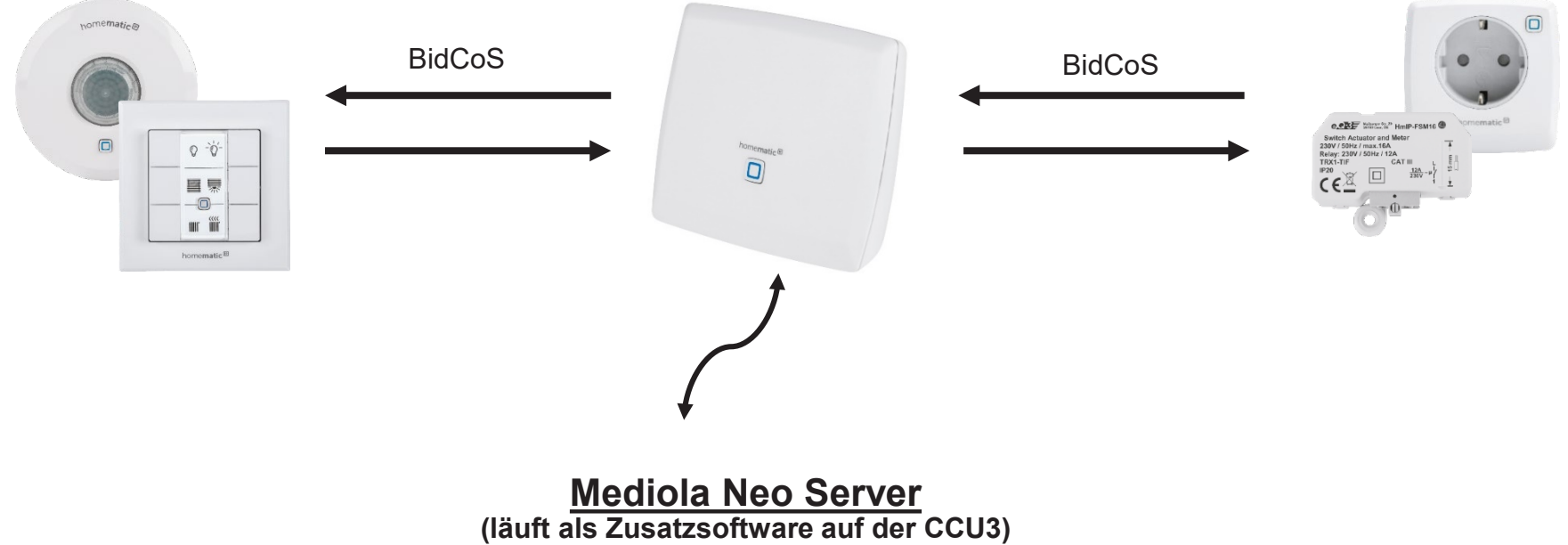

| Vorteile                                                                    | Nachteile                                                    |
|-----------------------------------------------------------------------------|--------------------------------------------------------------|
| Individuell, komplexe Erstellung von Szenarien mit<br>Drittanbieter-Geräten | CCU3/Neo Server für die Kommunikation zwingend erforderlich. |
| Visuelle Programmierung im Blockeditor                                      |                                                              |

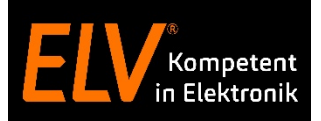

# Mediola Automation Manager -

# Zentralenvorbereitung

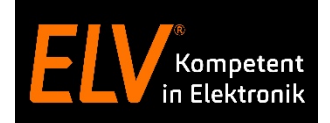

# Vorbereitungen für den Automation Manager

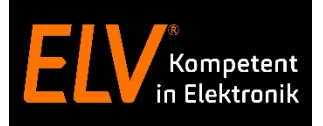

# 1. Aktivierung des NEO Server auf der Zentrale CCU3

Um den Automation Manager nutzen zu können, muss auf der Zentrale oder auch dem RaspberryMatic Image zunächst der **Neo Server** aktiviert werden.

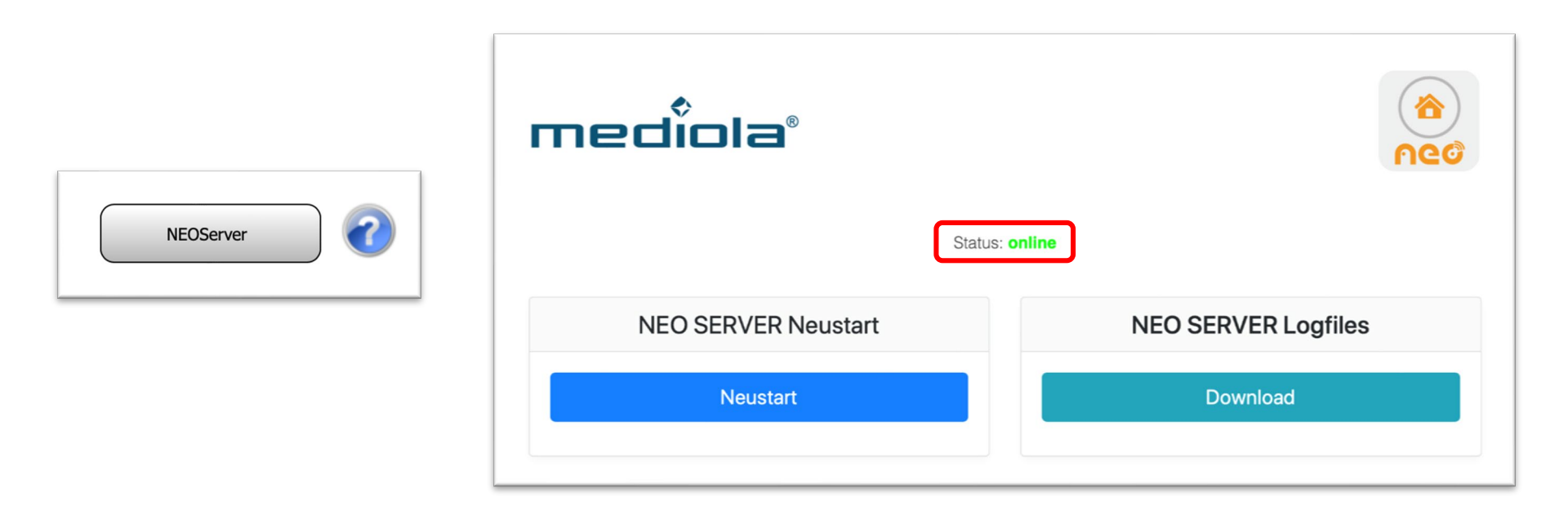

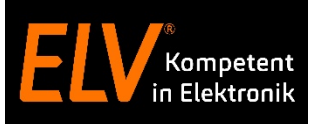

# 2. Einrichten des NEO Servers über das ConfigTool NEO

Der zuvor gestartete Neo Server wird über das Mediola **ConfigTool NEO** konfiguriert.

Nach dem Start des **ConfigTool NEO** den auf der CCU3 zuvor gestarteten **NEO Server** auswählen.

| •••                                          | Config          | Tool NEO 1.8.4    |            |                              |
|----------------------------------------------|-----------------|-------------------|------------|------------------------------|
| AIO GATEWAY                                  |                 |                   |            | Software-Lizenzen<br>de   en |
| Name                                         | IP-Adresse      | MAC               | Тур        | Version                      |
| NEO Server<br>Gateway ist passwortgeschützt. | 192.168.178.100 | b8-27-eb-a4-0c-92 | NEO SERVER | 2.4.3                        |

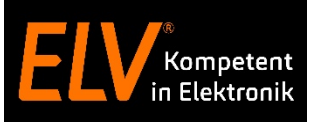

# 3. Einrichten des NEO Servers über das ConfigTool NEO

# Unter **Erweitert** im **ConfigTool NEO** für den **NEO Server** ein Passwort einrichten.

| • • •           | ConfigTool NEO 1.8.4                          |
|-----------------|-----------------------------------------------|
| ALLGEMEIN       | <b>G</b> Formulare freischalten               |
|                 | Benutzer-Passwort Neues Passwort Wiederholung |
| erweitert       | Speichern                                     |
| 🔅 SYSTEM        |                                               |
| THE DEBUG       |                                               |
|                 |                                               |
|                 |                                               |
|                 |                                               |
| <b>D</b> ZURÜCK |                                               |

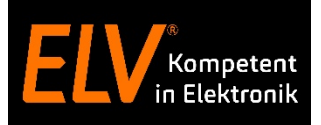

## 4. Eingabe eines Lizenzcodes mit Automation Manager im Creator NEO

Im **Mediola Creator NEO** muss zudem ein Lizenzcode eingegeben werden, der den Mediola Automation Manager beinhaltet.

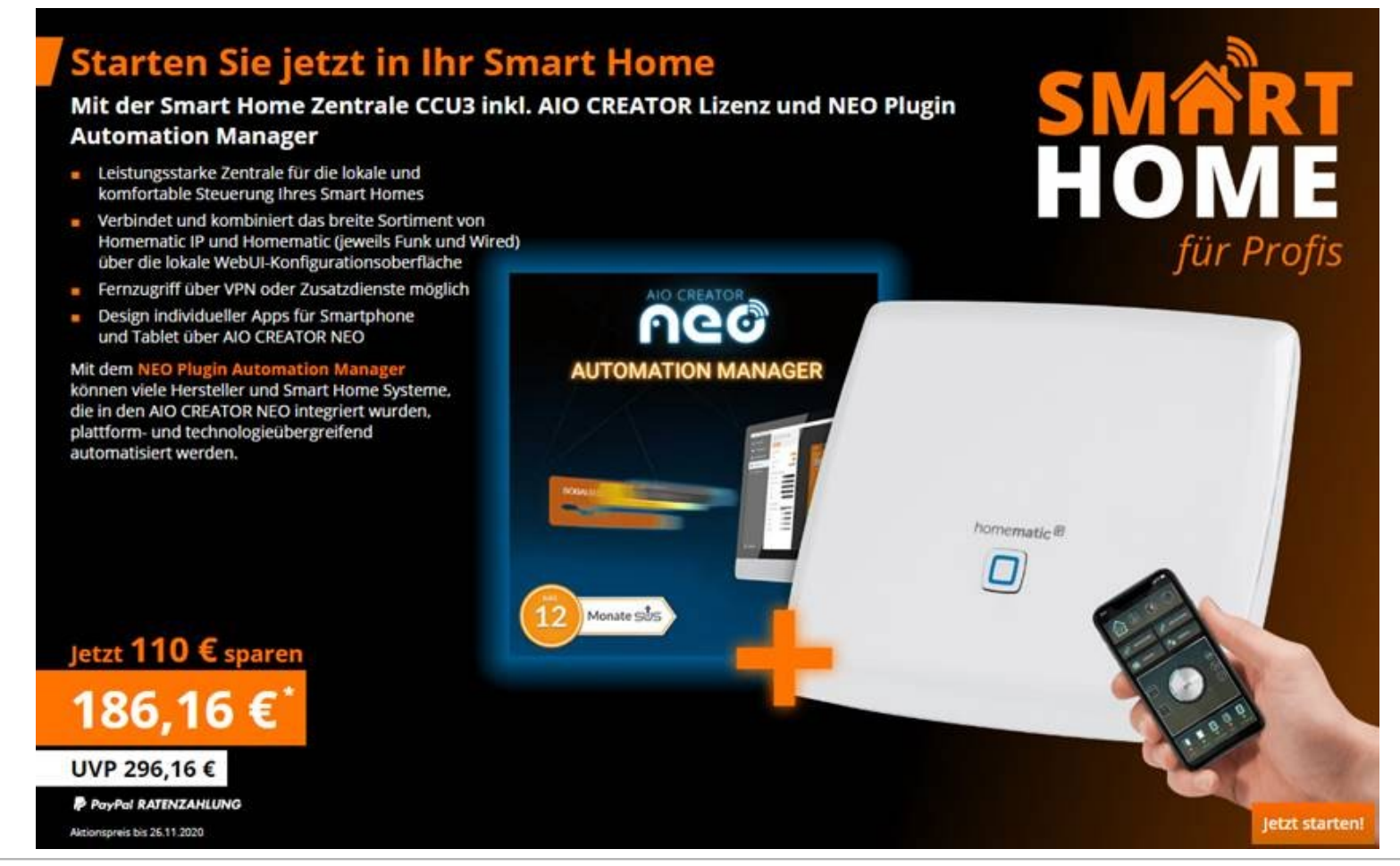

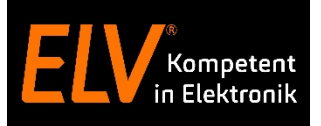

## 5. Hinzufügen des NEO Servers im Mediola Creator NEO

Im **Gerätemanager** des Mediola Creator Neo ein neues Gateway suchen und auf "**Neo Server**" klicken. Den gefundenen Server importieren und das zuvor vergebene Passwort in der Konfiguration eintragen.

| Gerätemanager     ☐           | 0                                            |  |
|-------------------------------|----------------------------------------------|--|
| Gerăte Gateways               |                                              |  |
| ▶ <> 3014F711A0001F98A99A42A9 | A. Casilian savage Imparties Colours         |  |
| ▶ <> 3014F711A0001F98A99A4298 | The defacementager, importere dateways       |  |
| IIO GATEWAY (FA)              |                                              |  |
| CCIB-Funk                     | <ul> <li>Grubal Cabire Habit (IK)</li> </ul> |  |
|                               | O HC Gateway                                 |  |
| S Fritz                       | HEOS Controller                              |  |
| SRAM LIGHTIFY / LEDv          | HomeMatic CCU                                |  |
| e (192.168.178.105)           | Internorm Gateway                            |  |
|                               | O Intertechno Gateway                        |  |
|                               | O IRTrans                                    |  |
|                               | O Kopp Gateway                               |  |
|                               | C Logitech Harmony Hub                       |  |
|                               | Millight Controller (WIFI)                   |  |
|                               | O mydlink Connected Home Hub                 |  |
|                               | O NEO SERVER                                 |  |
|                               | U NUEVA-IR-BLASTER                           |  |
|                               | O NUEVAINC Gateway                           |  |
|                               | O OPUS Gateway                               |  |
|                               | OSRAM LIGHTIFY / LEDvance Gateway            |  |
|                               |                                              |  |
|                               | Q Gateways suchen                            |  |
|                               |                                              |  |
|                               |                                              |  |
|                               |                                              |  |
|                               |                                              |  |
|                               |                                              |  |
| Q Cateways such as            |                                              |  |
| K Gateways suchen             |                                              |  |
| Neues Gateway                 |                                              |  |
|                               |                                              |  |

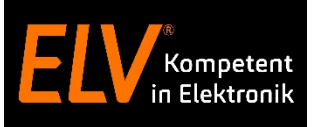

## 5. Hinzufügen des NEO Servers im Mediola Creator NEO

Im **Gerätemanager** des Mediola Creator Neo ein neues Gateway suchen und auf "**Neo Server**" klicken. Den gefundenen Server importieren und das zuvor vergebene Passwort in der Konfiguration eintragen.

|                                                                                                    | Gerätemanager                                                                                                    | 8        |
|----------------------------------------------------------------------------------------------------|----------------------------------------------------------------------------------------------------|----------|
|                                                                                                    | Geräte Gateways                                                                                                    |          |
| Certermanager: importiere Gatewys     Certermanager: importiere Gatewys     Certermanager: importiere Gatewys | ▶ ● 3014F711A0001F98A99A42A9       Name       NEO Server (2.4.3)         ▶ ● 3014F711A0001F98A99A4298       Typ       NEO SERVER         ● AIO GATEWAY (FA)       Version       2.4.3         ▶ ● CCU3-Funk       IP       192.168.178.100         ● Fritz       Port       8088         ● NEO Server (2.4.3)       Port       8088         ● NEO Server (2.4.3)       Port       8088         ● OSRAM LIGHTIFY 8.#x2F; LEDv       e (192.168.178.105)       C Aktualisieren | peichern |
|                                                                                                    | <ul> <li>Q. Gateways suchen</li> <li>The Neues Gateway</li> </ul>                                                                                                    |          |
|                                                                                                    |                                                                                                    |          |

# 6. Den Mediola Automation Manager über den Mediola Neo Creator starten.

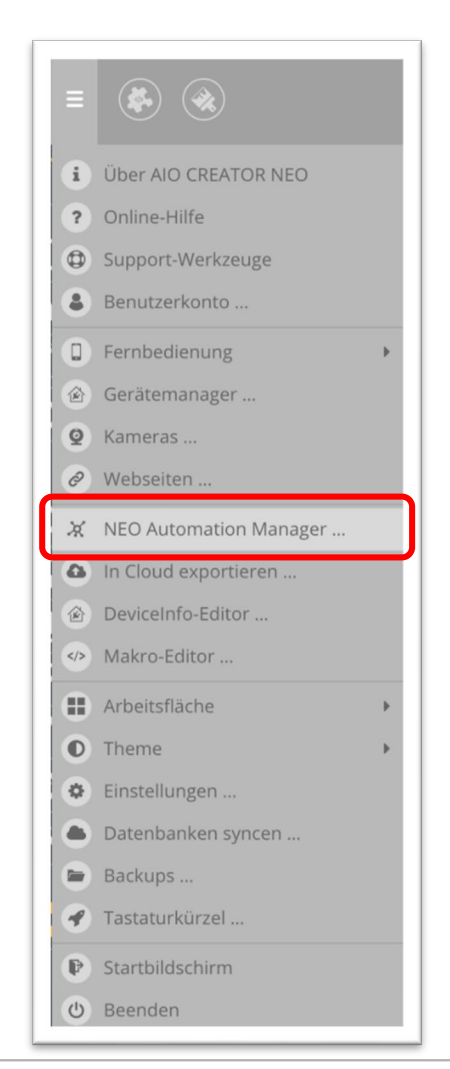

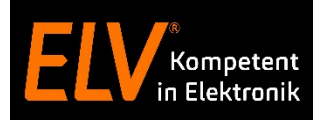

# **Use-Case mit mediola Automation Mangager**

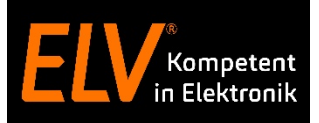

### **User Story**

Beim Öffnen der Hauseingangstür soll zur Orientierung die Flurbeleuchtung für eine festgelegte Zeit eingeschaltet werden.

Da eine Orientierung im Flur nur bei Dunkelheit nötig ist, soll die gewünschte Funktion nur im Zeitraum 20:00 Uhr – 23:00 Uhr ausgeführt werden.

| Verwendete Homematic IP Komponenten |                                                           |          |  |
|-------------------------------------|-----------------------------------------------------------|----------|--|
| 39                                  | Smart Home Zentrale CCU3<br>HmIP-CCU3                     | 151965A0 |  |
| ٥                                   | <b>Fenster- und Türkontakt –<br/>optisch</b><br>HmIP-SWDO | 140733A0 |  |
|                                     | Schalt-Mess-Steckdose<br>HmIP-PSM                         | 140666A0 |  |

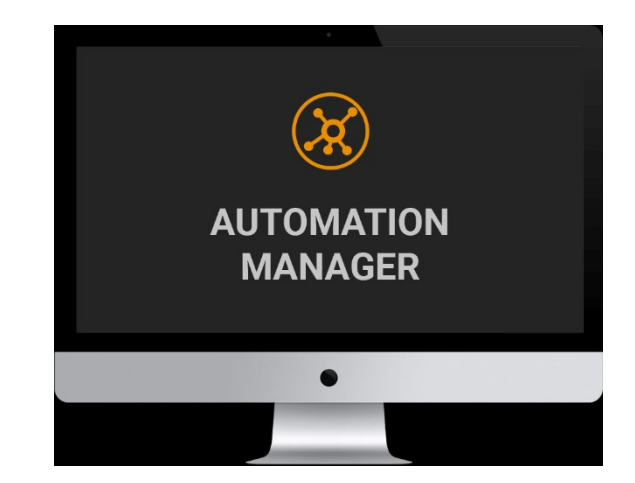

### **Automation Manager**

- a) Realisieren Sie eine automatische Eingangsbeleuchtung. Beim Öffnen der Tür soll die Flurbeleuchtung für 5 Minuten eingeschaltet werden.
- b) Das Licht soll nur eingeschaltet werden, wenn sich die Uhrzeit zwischen 20:00 Uhr 23:00 Uhr befindet.
- c) In Kombination mit dem Öffnen der Tür soll mein
   Lieblingsmusiksender über eine Sonos Play abgespielt und die
   Philips Hue Leuchte im Esszimmer eingeschaltet werden.

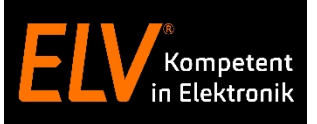

### **Automation Manager**

a) Realisieren Sie eine automatische Eingangsbeleuchtung. Diesmal soll hierfür ein Mediola Task über den Automation Manager erstellt werden. Beim Öffnen der Tür soll die Flurbeleuchtung für 1 Minuten eingeschaltet werden.

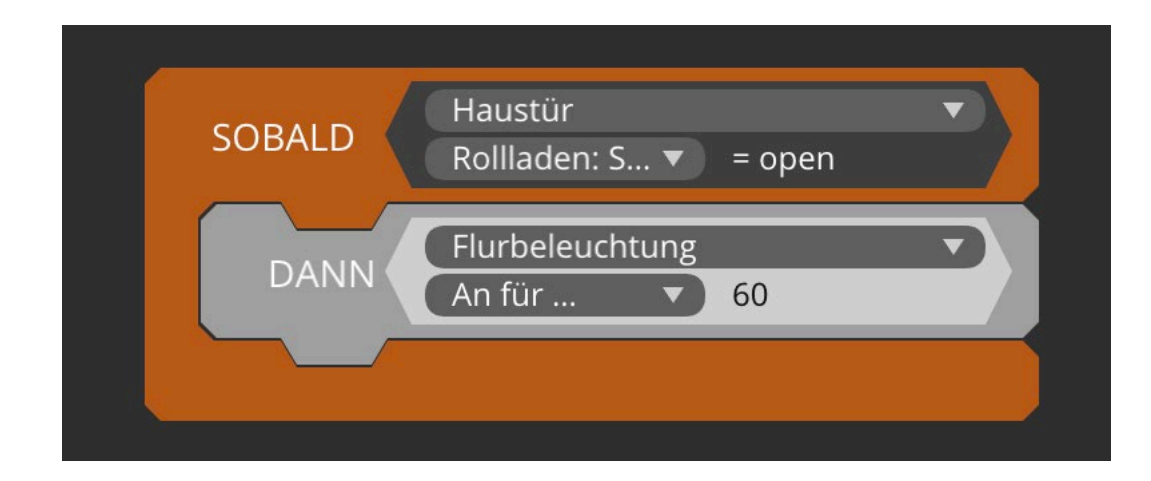

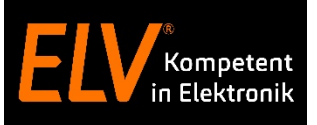

### **Automation Manager**

- a) Realisieren Sie eine automatische Eingangsbeleuchtung. Diesmal soll hierfür ein Mediola Task über den Automation Manager erstellt werden. Beim Öffnen der Tür soll die Flurbeleuchtung für 5 Minuten eingeschaltet werden.
- b) Das Licht soll nur eingeschaltet werden, wenn sich die Uhrzeit zwischen 20:00 Uhr 23:00 Uhr befindet.

| SOBALD | Haustür 🔹<br>Rollladen: S 💌 = open                                                       |  |
|--------|------------------------------------------------------------------------------------------|--|
| FALLS  | Uhrzeit ≥ ▼ 20:00 ▼ UND Uhrzeit ≤ ▼ 23:00 ▼<br>Mo Di Mi Do Fr Sa So Mo Di Mi Do Fr Sa So |  |
| DANN   | Flurbeleuchtung<br>An für<br>60                                                          |  |
|        |                                                                                          |  |

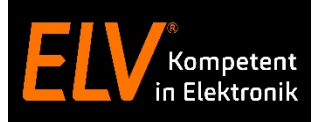

### **Use-Case: Mediola Task mit Automation Manager**

### Automation Manager – Vorteil zu Zentralenverknüpfungen mit CCU3

In Kombination mit dem Öffnen der Tür soll mein Lieblingsmusiksender über eine Sonos Play abgespielt und die Philips Hue Leuchte eingeschaltet werden.

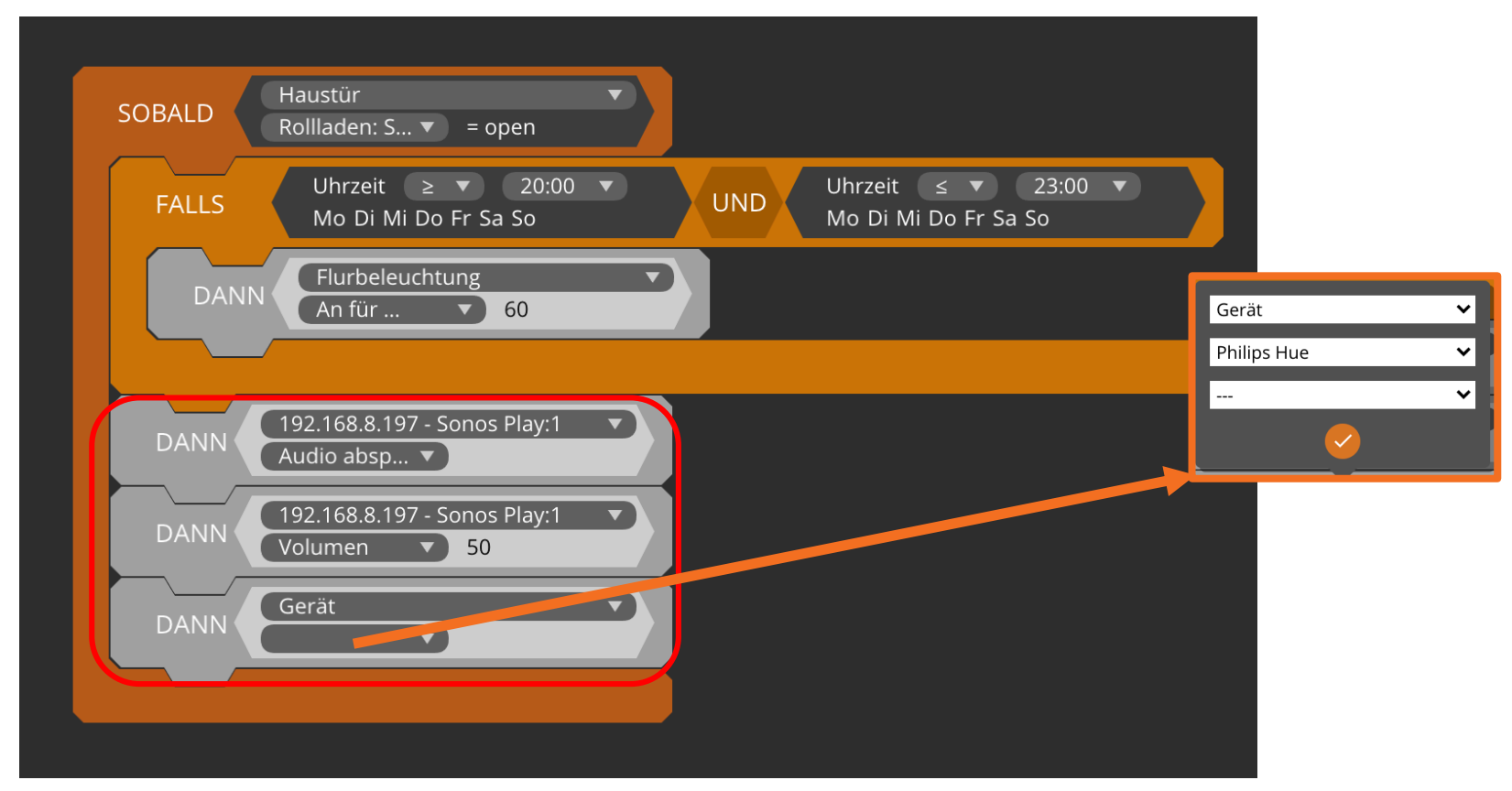

## Verknüpfung zu anderen Herstellern über zusätzliche Plugins möglich!

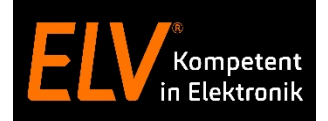

# Vielen Dank für Ihre Aufmerksamkeit!

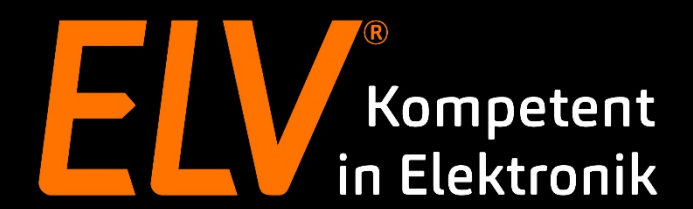

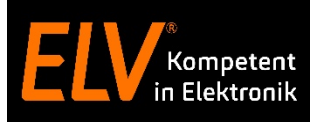

## **Holger Arends**

Technical Training

E-Mail: <u>holger.arends@eq-3.de</u>

### **Torsten Boekhoff**

Technical Support

E-Mail: torsten.boekhoff@elv.de

## Weiterführende Links

- Facebook
- Smart Home Zentrale CCU3